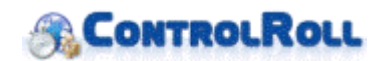

## Instructivo de exportación de certificado digital

Para exportar un certificado digital y subirlo en ControlRoll debe seguir las siguientes instrucciones:

1- Ir a panel de control desde "Inicio"

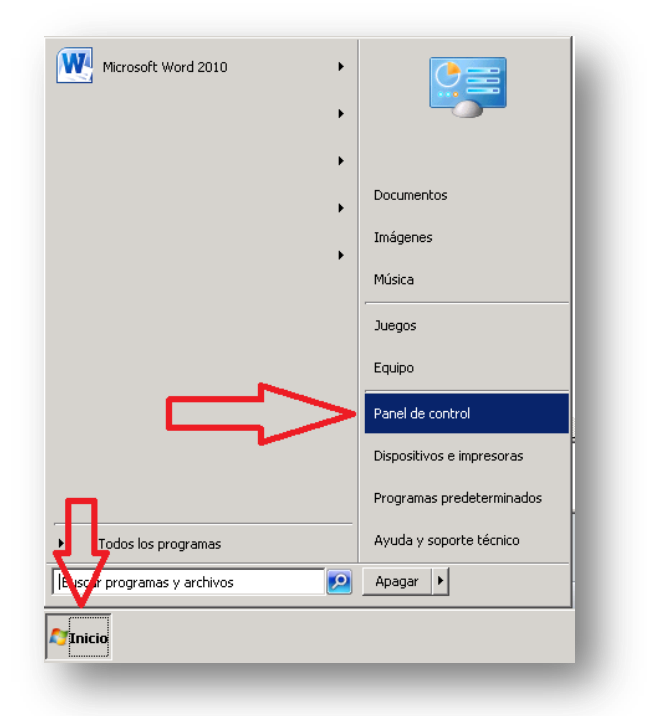

2- Luego debe hacer click en "Redes e Internet"

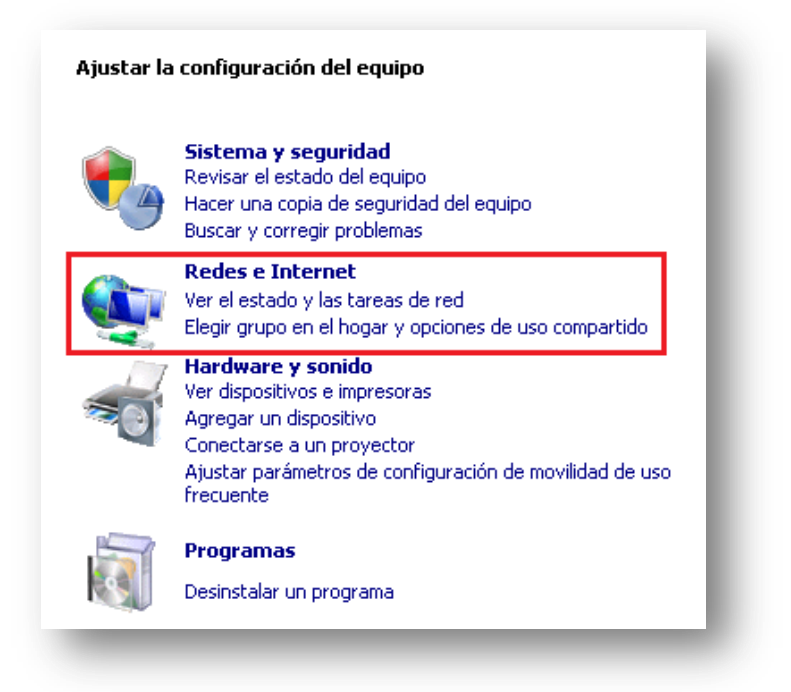

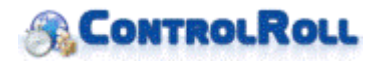

3- Posteriormente debe hacer click en "Opciones de Internet"

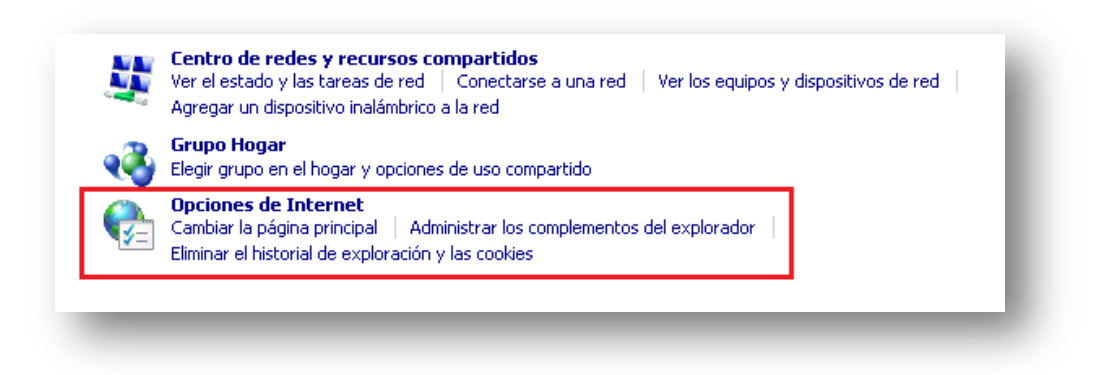

4- Una vez que se abra una venta nueva, diríjase a la pestaña de "Contenido" y haga click en el botón "Certificados" como muestra la siguiente imagen.

| Propiedades: In                        | ternet                                  |                      |                     | ? ×    |
|----------------------------------------|-----------------------------------------|----------------------|---------------------|--------|
| Conexiones                             | Prog                                    | ramas                | Opciones avanza     | adas Ì |
| General                                | Seguridad                               | Privacida            | ad Conti            | enido  |
| Protección infantil                    | le el contenido de<br>de ver en Interne | e lo que  🔮          | Protección infanti  | i      |
| Certificados –<br>Q Use ce<br>identifi | rtificados para las<br>cación.          | s con xion is cifrad | das y para fines de |        |
| Borrar                                 | estado SSL                              | Certificados         | Editores            |        |
| Autocompletar                          |                                         |                      |                     |        |

5- Luego se abrirá una nueva venta en ella debe seleccionar el certificado que desea exportar y hacer click en el botón "Exportar".

| oósito planteado: 🛛 | Todos>                          |                 |                            |
|---------------------|---------------------------------|-----------------|----------------------------|
| rsonal Otras person | as 🛛 Entidades de certificación | intermedias   I | Entidades de certificaci 💶 |
| Emitido para        | Emitido por                     | Fecha de        | Nombre descriptivo         |
|                     | E-CERTCHILE CA FIR              | 20-07-2017      |                            |
|                     |                                 |                 |                            |
|                     |                                 |                 |                            |
|                     |                                 |                 |                            |
|                     |                                 |                 |                            |
|                     |                                 |                 |                            |
| _                   |                                 |                 |                            |
| Г                   | 1                               |                 |                            |
| - {                 | ļ                               |                 |                            |
| {                   | }                               |                 |                            |
| portar Export       | ar Quitar                       |                 | Opciones avanzadas         |

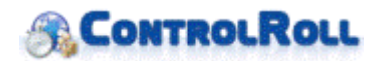

6- Tras realizar el paso anterior se abrirá un asistente de exportación en el cual debe hacer click en "Siguiente", luego seleccione la opción "Exportar la clave privada" y dele click al botón "Siguiente", como muestra la siguiente imagen.

| P      | uede elegir la exportación de la clave privada con el certificado.                                                                                             |
|--------|----------------------------------------------------------------------------------------------------|
| L      | as claves privadas se protegen con contraseñas. Si desea exportar la clave privada<br>on el certificado, debe escribir una contraseña en una oágina posterior. |
| 2      | Desea exportar la clave privada con el certificado?                                                                                                    |
|        | C Eventer la dava privada                                                                                                    |
|        | Exportar la clave privada                                                                                                    |
|        | 🔘 No exportar la clave privada                                                                                                    |
|        |                                                                                                    |
|        |                                                                                                    |
|        |                                                                                                    |
|        |                                                                                                    |
|        |                                                                                                    |
|        |                                                                                                    |
| Más in | formación acerca de la exportación de claves privadas                                                                                                    |
|        |                                                                                                    |
|        |                                                                                                    |
|        | < Atrás Siguiente > Cancelar                                                                                                    |

Si no tiene habilitada esa opción vuelva a instalar el certificado que le entrego su proveedor y habilite la opción de exportación de clave privada durante el proceso de instalación.

7- En la siguiente opción verifique que este seleccionado lo mismo que muestra la siguiente imagen y dele click a "Siguiente"

| 561600 | ione el formato que desea usar:                                                                                                    |
|--------|----------------------------------------------------------------------------------------------------|
| 0      | DER binario codificado X.509 (,CER)                                                                                                    |
| С      | X,509 codificado base 64 (.CER)                                                                                                    |
| C      | Estándar de sintaxis de cifrado de mensajes: certificados PKCS #7 (.P7B)                                                                                                    |
|        | ☐ Incluir todos los certificados en la ruta de acceso de certificación (si es posible)                                                                                                    |
|        | Incluir codos los certificados en la ruta de acceso de certificación (si es posible)     Eliminar la clave privada si la exportación es correcta     Exportar todas las propiedades extendidas |
| C      | Almacén de certificados en serie de Microsoft (,55T)                                                                                                    |
| C      | <ul> <li>Exportar todas las propiedades extendidas</li> <li>Almacén de certificados en serie de Microsoft (.SST)</li> </ul>                                                                    |

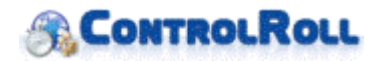

8- En la siguiente ventana le solicitara una contraseña la cual usara posteriormente cuando cargué el archivo en ControlRoll, ingrésela y haga click en "Siguiente".

| Para<br>cont   | mantener la seguridad<br>raseña.                                  | l, debe proteger la cla          | ave privada por me | dio de una |  |
|----------------|-------------------------------------------------------------------|----------------------------------|--------------------|------------|--|
| Escr<br>C<br>E | ba y confirme una conl<br>iontraseña:<br>scribir y confirmar cont | raseña.<br>raseña (obligatorio): | _                  |            |  |
| [              |                                                                   |                                  |                    |            |  |

9- Seleccione la ubicación donde guardara el certificado y haga click en "Siguiente".

| Especifique el pombre del archivo que desea exportar |          |   |
|------------------------------------------------------|----------|---|
|                                                      |          |   |
|                                                      |          | _ |
| Nombre de archivo:                                   |          | 1 |
| 1                                                    | Examinar |   |
| 1                                                    | Examinar | 1 |

10- Una vez completado los pasos anteriores le aparecerá la siguiente venta en la cual debe hacer click en el botón "Finalizar" para concluir el proceso.

| Finalización del Asistente para<br>exportación de certificados                |  |  |
|-------------------------------------------------------------------------------|--|--|
| exportación de certificados                                                   |  |  |
| El Asistente para exportación de certificados finalizó<br>correctamente.      |  |  |
| Especificó la siguiente configuración:                                        |  |  |
| Nombre de archivo                                                             |  |  |
| Exportar claves<br>Incluir todos los certificados en la ruta de certificación |  |  |
| Formato de archivo                                                            |  |  |
|                                                                               |  |  |
|                                                                               |  |  |
|                                                                               |  |  |
|                                                                               |  |  |
|                                                                               |  |  |
|                                                                               |  |  |
| յլ                                                                            |  |  |
|                                                                               |  |  |
| < <u>A</u> trás Finalizar Cancelar                                            |  |  |
|                                                                               |  |  |

Ahora puede cargar el certificado en ControlRoll.